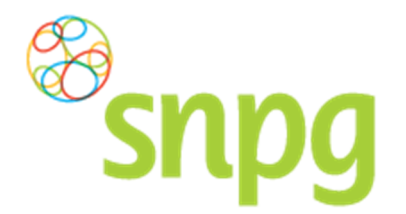

# 7 BESTELLING FOLDERS WIJZIGEN

Voorafgaande stappen:

- Inloggen
- Correspondentiegegevens gecontroleerd
- Aantal vaccins besteld
- Aantal folders besteld/niet besteld
- Voor alle stappen waarbij wordt aangegeven welke keuze u in het menu moet maken, geldt dat bij gebruik van de mobiele versie of als u uw scherm niet heeft gemaximaliseerd, u eerst op het

teken dient te klikken, voordat u bij de vermelde keuze in het menu kunt komen.

Tijdens de periode juni t/m half augustus is het mogelijk om uw bestelling folders te wijzigen of te verwijderen in de webapplicatie.

# 7.1 Bestelling folders wijzigen

### Stap 1

Om uw bestelling folders te wijzigen klikt u aan de bovenzijde van het scherm met uw linker muisknop op Bestellen.

| SNPG Bestellen ~            |                | Mijn Profiel – Uitloggen |
|-----------------------------|----------------|--------------------------|
| Correspondentiegegevens     |                | Ingelogd als 47-470005   |
| Aanhef                      | De heer        |                          |
| Naam besteller              | Во             |                          |
| Naam praktijk/organisatie   | Verpleeghuis   |                          |
| Postcode                    | 8899RR         |                          |
| Huisnummer                  | 4              |                          |
| Huisnummer toevoeging       |                |                          |
| Land                        | NL             |                          |
| Straat                      | Klaasstraat    |                          |
| Woonplaats                  | BUITEN         |                          |
| Telefoonnummer              | 00000000       |                          |
| Fax nummer                  | 00000000       |                          |
| E-mail besteller            | griep@griep.nl |                          |
| E-mail praktijk/organisatie | griep@griep.nl |                          |
|                             | Wijzigen       |                          |
| Algemene voorwaarden        |                |                          |

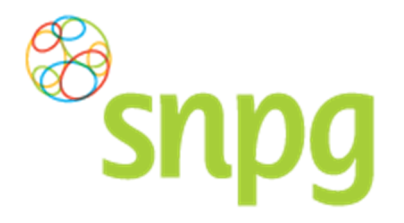

**Stap 2** Er verschijnt een keuze menu. Klik met de linker muisknop op *Geplaatste bestellingen*.

| Bestellen ~                                                              |                | Mijn Profiel ~ Uitloggen |
|--------------------------------------------------------------------------|----------------|--------------------------|
| Bestellen vaccins<br>Bestellen folders<br>Correspondentiegegev<br>Aanhef | De heer        | Ingelogd als 47-470005   |
| Naam besteller                                                           | Во             |                          |
| Naam praktijk/organisatie                                                | Verpleeghuis   |                          |
| Postcode                                                                 | 8899RR         |                          |
| Huisnummer                                                               | 4              |                          |
| Huisnummer toevoeging                                                    |                |                          |
| Land                                                                     | NL             |                          |
| Straat                                                                   | Klaasstraat    |                          |
| Woonplaats                                                               | BUITEN         |                          |
| Telefoonnummer                                                           | 000000000      |                          |
| Fax nummer                                                               | 000000000      |                          |
| E-mail besteller                                                         | griep@griep.nl |                          |
| E-mail praktijk/organisatie                                              | griep@griep.nl |                          |
|                                                                          | Wijzigen       |                          |
| Algemene voorwaarden                                                     |                |                          |

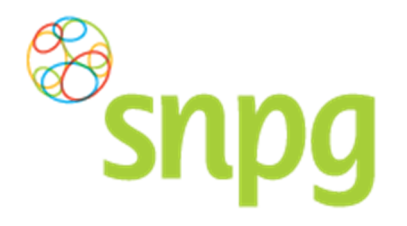

**Stap 3** Klik voor de bestelling die u wilt wijzigen met de linker muisknop rechts onderin op *Wijzig*.

| SNPG Bestellen ~                                   |                      | Mijn Profiel ~ Uitloggen |
|----------------------------------------------------|----------------------|--------------------------|
| Geplaatste bestellingen                            |                      | Ingelogd als 47-470005   |
| Besteldatum: 21-04-2016                            |                      | Print                    |
| Hoofdlevering vaccins                              |                      |                          |
| 1 pakket à 10 influenzavaccins = <b>10 vaccins</b> | Afleveradres         |                          |
| Afleverdatum hoofdlevering: 29-04-2016             | Voorbeeldlaan 50     |                          |
|                                                    | 8855MM TESTDORP (NL) |                          |
| Verwijderen                                        |                      | Wijzig                   |
| Drubuerb                                           |                      | Print                    |
|                                                    | Aflovoradros         |                          |
| 100 1010015                                        | Voorbooldigen 50     |                          |
|                                                    | 8855MM TESTDOPP (NL) |                          |
|                                                    | OCCOMPTENTION (NE)   |                          |
| Verwijderen                                        |                      | Wijzig                   |
|                                                    |                      | · · · · · ·              |
|                                                    |                      |                          |
| Algemene voorwaarden                               |                      |                          |

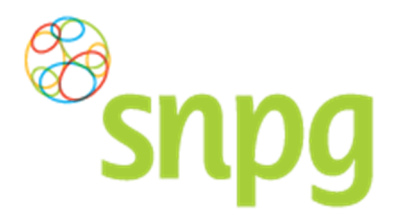

## Stap 2

Nadat u op *Wijzig* heeft geklikt krijgt u de gekozen bestelling te zien en kunt u wijzigingen aanbrengen in de bestelling van folders wat betreft aantal en afleveradres. Dit kunt u op dezelfde manier doorvoeren als het plaatsen van een bestelling voor folders, zie hiervoor hoofdstuk 4 *Bestellen folders* stap 3 tot en met 7.

| Bestellen ~                                                                                                    | Mijn Profiel ~ Uitloggen |
|----------------------------------------------------------------------------------------------------|--------------------------|
| Bestellen folders                                                                                                    | Ingelogd als 47-470005   |
| Folders   Ik wil graag *1 set(s) a 100 folders.   Ik wil géén folders ontvangen maar zal de informatie uit de folder opnemen in mijn uitnodiging.   Afleveradres folders   * Voorbeeld (Voorbeeldlaan 50, 8855MM TESTDORP NL) |                          |
| Algemene voorwaarden                                                                                                    | Bestel                   |

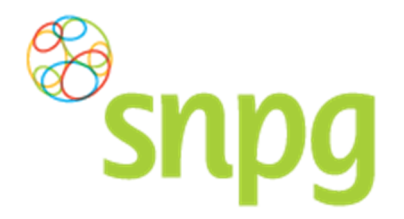

# 7.3 Bestelling folders verwijderen

### Stap 1

Om uw bestelling folders te verwijderen klikt u aan de bovenzijde van het scherm met uw linker muisknop op Bestellen.

| Snpg Bestellen ~            |                | Mijn Profiel ~ Uitloggen<br>Ingelogd als 47-470005 |
|-----------------------------|----------------|----------------------------------------------------|
| Aanhef                      | De heer        |                                                    |
| Naam besteller              | Во             |                                                    |
| Naam praktijk/organisatie   | Verpleeghuis   |                                                    |
| Postcode                    | 8899RR         |                                                    |
| Huisnummer                  | 4              |                                                    |
| Huisnummer toevoeging       |                |                                                    |
| Land                        | NL             |                                                    |
| Straat                      | Klaasstraat    |                                                    |
| Woonplaats                  | BUITEN         |                                                    |
| Telefoonnummer              | 000000000      |                                                    |
| Fax nummer                  | 000000000      |                                                    |
| E-mail besteller            | griep@griep.nl |                                                    |
| E-mail praktijk/organisatie | griep@griep.nl |                                                    |
|                             | Wijzigen       |                                                    |
| Algemene voorwaarden        |                |                                                    |

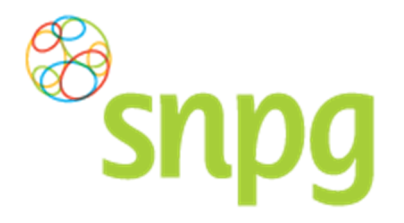

**Stap 2** Er verschijnt een keuze menu. Klik met de linker muisknop op *Geplaatste bestellingen*.

| SNPG Bestellen ~                                                                                     |                | Mijn Profiel ~ Uitloggen |
|----------------------------------------------------------------------------------------------------|----------------|--------------------------|
| Bestellen vaccins<br>Correspondentiegegeve<br>Aanhef<br>Bestellen folders<br>Geplaatste bestellingen | De heer        | Ingelogd als 47-470005   |
| Naam besteller                                                                                       | Во             |                          |
| Naam praktijk/organisatie                                                                            | Verpleeghuis   |                          |
| Postcode                                                                                             | 8899RR         |                          |
| Huisnummer                                                                                           | 4              |                          |
| Huisnummer toevoeging                                                                                |                |                          |
| Land                                                                                                 | NL             |                          |
| Straat                                                                                               | Klaasstraat    |                          |
| Woonplaats                                                                                           | BUITEN         |                          |
| Telefoonnummer                                                                                       | 000000000      |                          |
| Fax nummer                                                                                           | 000000000      |                          |
| E-mail besteller                                                                                     | griep@griep.nl |                          |
| E-mail praktijk/organisatie                                                                          | griep@griep.nl |                          |
|                                                                                                    | Wijzigen       |                          |
| Algemene voorwaarden                                                                                 |                |                          |

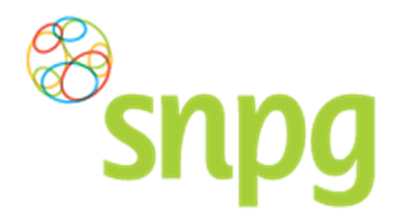

# Stap 3

Klik voor de bestelling die u wilt verwijderen met de linker muisknop rechts onderin op Verwijderen.

| Bestellen ~                                        |                       | Mijn Profiel ~ Uitloggen |
|----------------------------------------------------|-----------------------|--------------------------|
| Geplaatste bestellingen                            |                       | Ingelogd als 47-470005   |
| Besteldatum: 21-04-2016                            |                       | Print                    |
| Hoofdlevering vaccins                              |                       |                          |
| 1 pakket à 10 influenzavaccins = <b>10 vaccins</b> | Afleveradres          |                          |
| Afleverdatum hoofdlevering: 29-04-2016             | Voorbeeldlaan 50      |                          |
|                                                    | 8855MM TESTDORP (NL)  |                          |
| Verwijderen                                        |                       | Wijzig                   |
| Drubuorb                                           |                       | Print                    |
|                                                    | Aflovoration          |                          |
|                                                    | Voorbeeldlaan 50      |                          |
|                                                    | 8855MM TESTDORP (NL)  |                          |
|                                                    | OUSSMIN LESTDORF (NE) |                          |
| Verwijderen                                        |                       | Wijzig                   |
|                                                    |                       |                          |
|                                                    |                       |                          |
| lgemene voorwaarden                                |                       |                          |

# Stap 4

Er verschijnt een melding ter bevestiging of u zeker weet dat u de bestelling wilt verwijderen. Klik met de linker muisknop op *Ja* om de bestelling te verwijderen. Uw bestelling is hiermee verwijderd. Als u de bestelling toch niet wilt verwijderen kunt u op *Nee* klikken.

| Bevestiging                                        | ,  |
|----------------------------------------------------|----|
| Weet u zeker dat u uw bestelling wilt verwijderen? | ?  |
| Nee                                                | Ja |